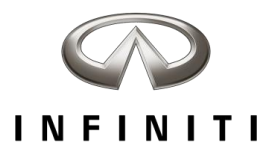

# Infiniti InTouch Apps Quick Start Guide

# 1. DOWNLOAD THE INFINITI INTOUCH<sup>™</sup> APP

Using your iPhone<sup>®</sup> or Android<sup>®</sup>, search for Infiniti InTouch in the App Store or Google Play Store to access Infiniti InTouch Apps for your vehicle.

#### 2. ENROLL WITH INFINITI INTOUCH APPS

Enrollment is easy. From the Infiniti InTouch App, either login using your current Infiniti Owner Portal account information, or create a new account. Once you are enrolled, follow the prompts to add your vehicle to the App. You're almost there!

# 3. CHOOSE THE MOBILE APPS YOU WANT TO USE From the Infiniti InTouch App, go to the "Manage My Apps" page and select the apps you want to use in your vehicle. Some apps may require you to login to your account before using.

# 4. CONNECT YOUR PHONE TO YOUR INFINITI Use Bluetooth® to pair your Android, or use the USB port to connect your iPhone. You will see a green connected car icon on your app when connection has been established.

5. START ENJOYING INFINITI INTOUCH APPS Your phone is connected to your vehicle, you're enrolled in Infiniti InTouch Apps, and you've enabled the Mobile Apps you want to use. Now all that is left to do is enjoy the drive and experience Infiniti InTouch Apps.

# **Tips and Tricks**

- PIN protect your Email and Calendar apps if you don't want any other drivers to be able to view this information – emails and appointments are accessible in the vehicle regardless of connection. To completely delete emails and appointments from your vehicle, you must delete the account they are associated with.
- When you get started, you'll need to move apps to your main screen in your vehicle. You can do that through "App Garage" and then choosing "App Garage Settings".
- You can drag and drop icons and arrange your screens so that the apps and features you use most frequently are convenient to you.
  Do this by holding down an icon until an X appears and then move it to your desired location.

Available Infiniti InTouch Apps

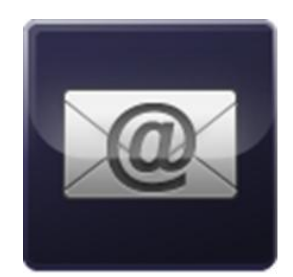

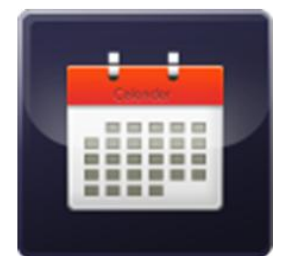

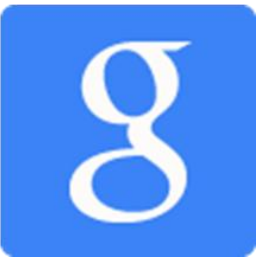

For more information visit InfinitiUSA.com/InTouch or call 1-800-662-6200

Driving is serious business. Only use Infiniti InTouch Apps<sup>™</sup> services when safe to do so. Subscription Agreement required. Compatible smartphone required. Late availability. May require retailer service visit or software upgrade to activate. Not all app features are available for all models. Like any computer, processing speed may vary and system response delay or system reset may occur intermittently. Never program while driving. GPS mapping may not be detailed in all areas or reflect current road regulations. Cellular network not available in all areas. Cellular network, apps, and services, including Google® services, are provided by independent companies not within Infiniti's control and may require subscription and owner consent to activate. Should provider terminate/restrict service, service may be terminated without notice or liability to Infiniti and/or its agents. Infiniti not responsible for any equipment or app replacement/upgrades, or associated costs, that may be required for continued operation. Terms and conditions of Subscription Agreement apply. 48 mo. trial period starts on vehicle sale date; subsequently a paid subscription is required the then current rate. Standard text rates and/or data usage may apply. See retailer and www.infinitius.com/intouc/support for details

Email, Calendar, and connectivity to the App Garage to download or update Vehicle Apps requires internet connectivity through an active Smartphone Apps subscription to function. Some Vehicle Apps require the InTouch App installed and logged in with an active account to function.

Facebook® is a registered trademark of Facebook, Inc. Google® and Android® are registered trademarks of Google, Inc. Apple® is a trademark of Apple, Inc.